Office 365 グループのアクセス許可設定の確認方法

崇城大学総合情報センター資料

必要な権限:その SharePoint グループや Teams チームの所有者になっていること。

Teams チームの場合:

チームへのアクセス方法は Teams の使用マニュアルを参照ください。チームに入り、 右上の「…」をクリックし、「SharePoint で開く」をクリックします。

|                    | Q. 検索     |                                      |                                                                |
|--------------------|-----------|--------------------------------------|----------------------------------------------------------------|
| _<br>₽₽₽+₽         | < すべてのチーム | - と 投稿 ファイル Class Notebook その他 2 ~ + | @ F-4 Q ()                                                     |
| Ænesk              |           | <ul> <li>✓ 返信</li> </ul>             | ♀ チャネルの通知 >                                                    |
| ( <b>()</b><br>≠-1 |           | © General は終了しました:1分12秒              | <ul><li>☺ チャネルを管理</li><li>☑ メール アドレスを取得</li></ul>              |
| <b>2</b>           | - 92      | 2 返信                                 | <ul> <li>(つ) チャネルへのリンクを取得</li> <li>(つ) キャネルへのリンクを取得</li> </ul> |
|                    | JUX       | General は終了しました: 4分 6 秒              |                                                                |
| 4                  |           |                                      |                                                                |

この項目がない場合は、「ファイル」タブをクリックし、「SharePoint で開く」をクリックします。 以下は、SharePoint グループの場合の 4. 以降と同じです。

SharePoint グループの場合:

1. Office 365の URL をブラウザに入力してアクセスします: https://login.microsoftonline.com/

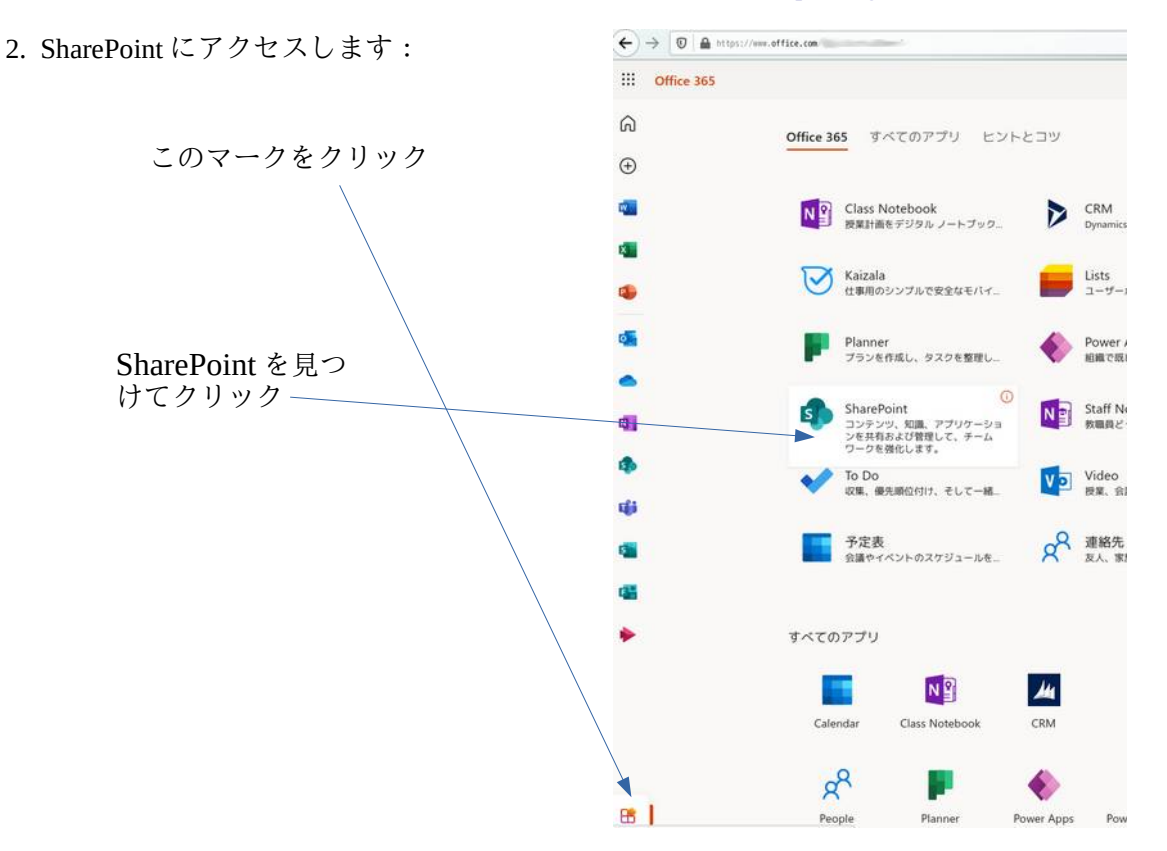

3. SharePoint グループを選択します。見当たらない場合は、検索ボックスで検索します:

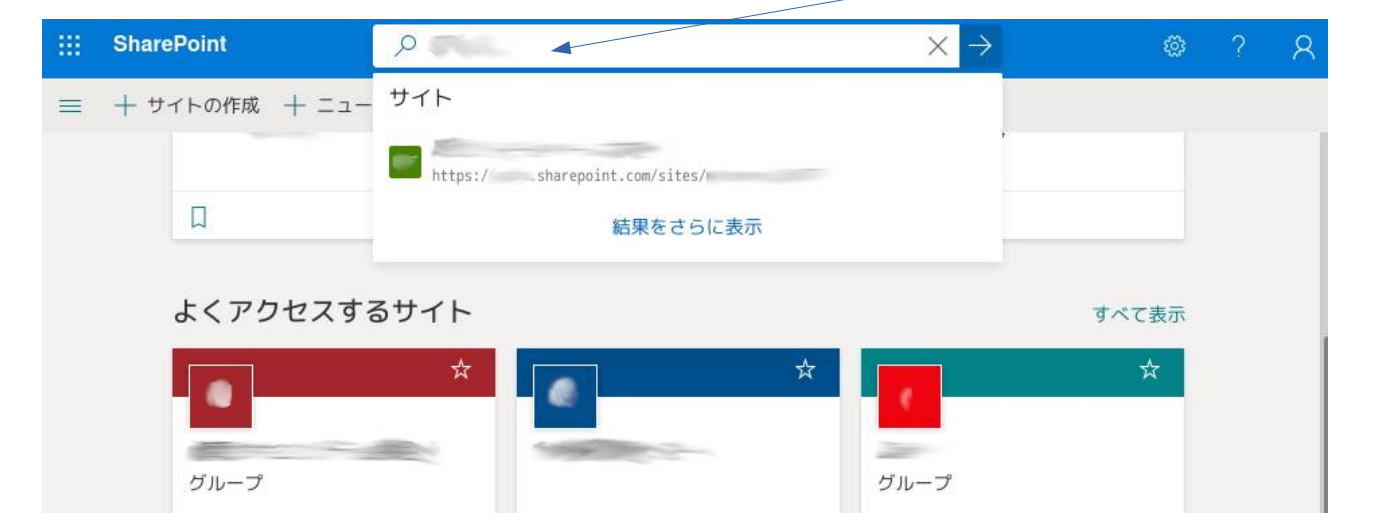

3 R 4. SharePoint グループに入ったら、右上のギアのマークをクリック 設定 X し、出てきたメニューから「サイト情報」をクリックします: SharePoint ページの追加 アプリの追加 サイトコンテンツ、 サイト情報 サイトのアクセス許可 サイトの利用状況 サイトのパフォーマンス 外観の変更 サイト デザイン 5. 以下のように、「プライベート」となっていれば問題ありま せん。もしも「パブリック」となっていると、組織全体に見 えている状態です。これは危険なので、「プライベート」に 変更して「保存」してください。 Office 365 サイト情報 × すべて表示 サイトロゴ ☞ 変更 サイト名・ -Contraction of the local division of the local division of the loc サイトの説明 10000 -ハブ サイトの関連付け プライバシーの設定 プライベート - メンバーのみがこのサ... > すべてのサイト設定を表示 💼 サイトの削除 保存 キャンセル

付録:他の特定のグループにフォルダへのアクセスを許可する方法

自分の SharePoint グループの特定のフォルダを他の特定の SharePoint グループのメンバが直接アクセス するのを許可することができます。

「ドキュメント」のフォルダの横にある「:」をクリックし、でてきたメニューから「アクセス許可 の管理」をクリックします。

| ::: SharePoint                                                                                            | ク このライブラリを検索                                               |                                                                                                    |  |  |
|----------------------------------------------------------------------------------------------------|------------------------------------------------------------|----------------------------------------------------------------------------------------------------|--|--|
| ブライベート ダル                                                                                                 | プライベート グループ                                                |                                                                                                    |  |  |
| ホーム                                                                                                    | ホーム 目 グリッド ビューでの編集 ld 共有 @ リンクをコピー ↓ ダウンロード 励 OneDrive へのき |                                                                                                    |  |  |
| スレッド                                                                                                    |                                                            |                                                                                                    |  |  |
| ドキュメント                                                                                                    | F=1X2F                                                     |                                                                                                    |  |  |
| 自分たちと共有                                                                                                   | ⊘ □ 名前 ∨                                                   | 更新日時 ~     更新者 ~                                                                                                    |  |  |
| ノートプック                                                                                                    | 0 😑 📟                                                      |                                                                                                    |  |  |
| ページ                                                                                                    |                                                            | ワングをコピー                                                                                                    |  |  |
| クラスの資料                                                                                                    |                                                            | ダウンロード                                                                                                    |  |  |
| サイト コンテンツ                                                                                                 |                                                            | OneDrive へのショートカットの追加                                                                                                    |  |  |
| ごみ箱                                                                                                    |                                                            | 的除                                                                                                    |  |  |
| 編集                                                                                                    |                                                            | 自動化 >                                                                                                    |  |  |
| 「直接アクセス」の横にある<br>クリックします。<br>相手グループのグループ名を<br>に入れて選択します。例え<br>ム」など。<br>「アクセスを許可」をクリ                       | る「+」を<br>を検索ボックス<br>ず「○○課チー<br>ックします。                      | マ ② ? 久         ×         アクセス許可を管理         ・ アクセス許可を管理         ・ アクセス許可を信理         ・ アクセス許可を信理         ・ アクセス許可を信理         ・ アクセス許可を信理         ・ アクセス許可を行与するリンク ○         ・ ビ 共有         このアイテムの共有リンクがありません。         ・ 直接アクセス ○         +         アクセスを許可         ・         ・         ・         ・         ・         ・         ・         ・         ・         ・         ・          ・         ・         ・         ・         ・         ・         ・         ・         ・         ・         ・         ・         ・         ・         ・         ・         ・         ・         ・         ・         ・         ・         ・         ・         ・         ・         ・         ・     < |  |  |
| なお、グループ名でなく個人<br>アクセスを許可すると、その<br>ダへの直接アクセスを許可す<br>ます。<br>なお、相手に編集させたくな<br>させたい場合は、後からここ<br>て許可設定を変更できます。 | 人名を指定して<br>D個人にフォル<br>することになり<br>なく、閲覧のみ<br>こをクリックし        | <ul> <li>         ・u.ac.jp         ・ディレクトリを検索する         ・ユーザーに通知する         ・セスを許可         ・セスを許可         ・         ・         ・</li></ul>                                                                                                    |  |  |